|     |        |          | %                                  |     |
|-----|--------|----------|------------------------------------|-----|
|     | 4      | 4        | · .<br>- ,                         | 4.  |
| Imj | oor an | no e     |                                    |     |
|     |        |          | final s bmission drop-bo  . ନ<br>& | A   |
|     | 4      |          | , 4                                |     |
| 1.  |        |          |                                    | , • |
| ۷.  |        | 0123456- | -                                  |     |

4

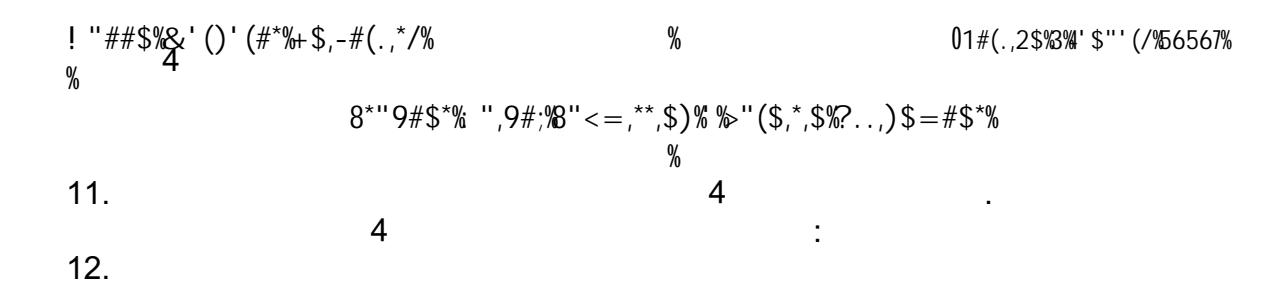

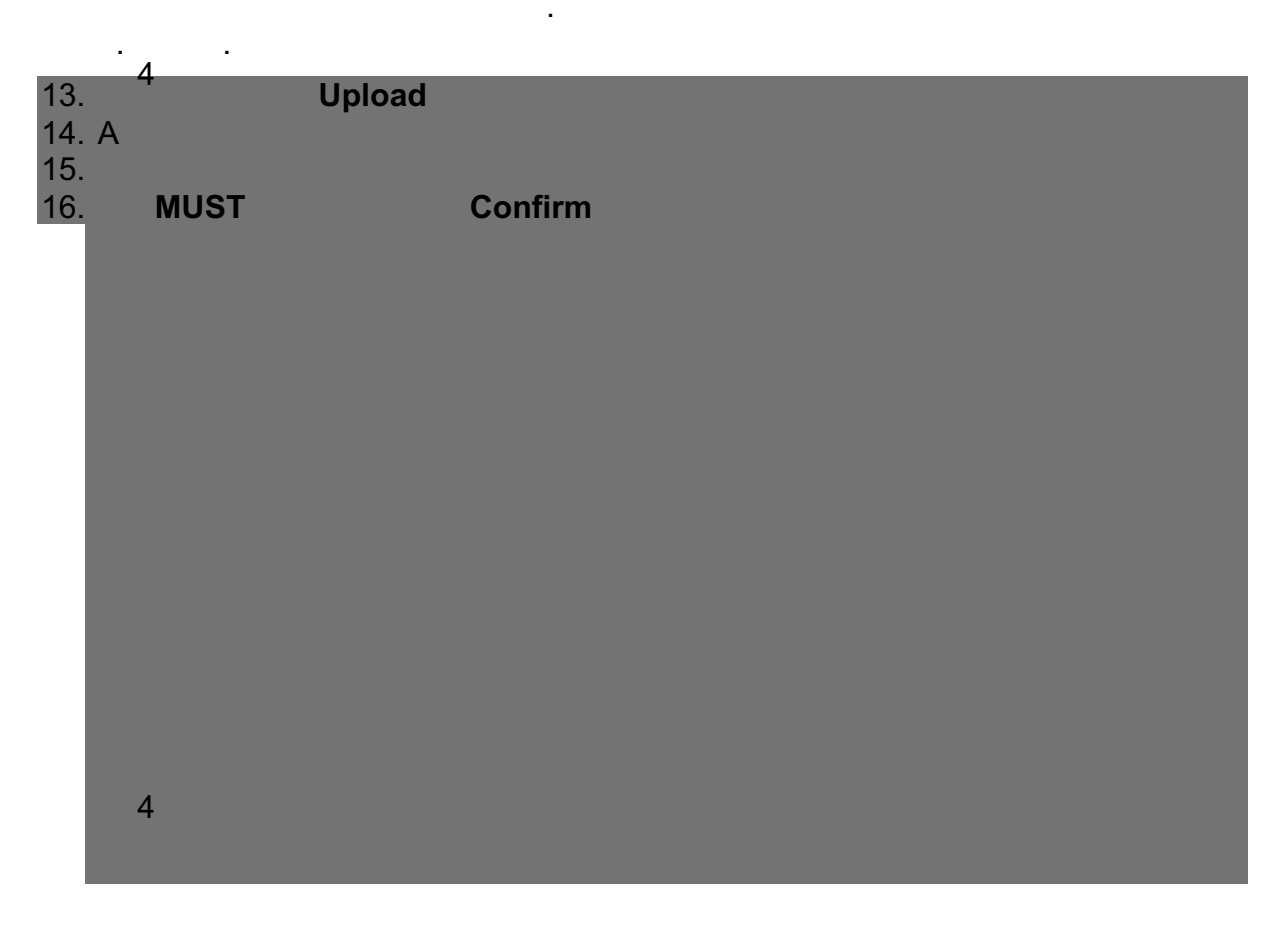

14.

4

15.

.

4

4

,

•

,